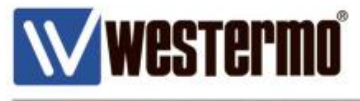

QN-003-WUK

# How to Upgrade the Firmware on ADSL and xRD routers

Upgrading the Firmware on all ADSL/BRD broadband routers and MRD wireless routers

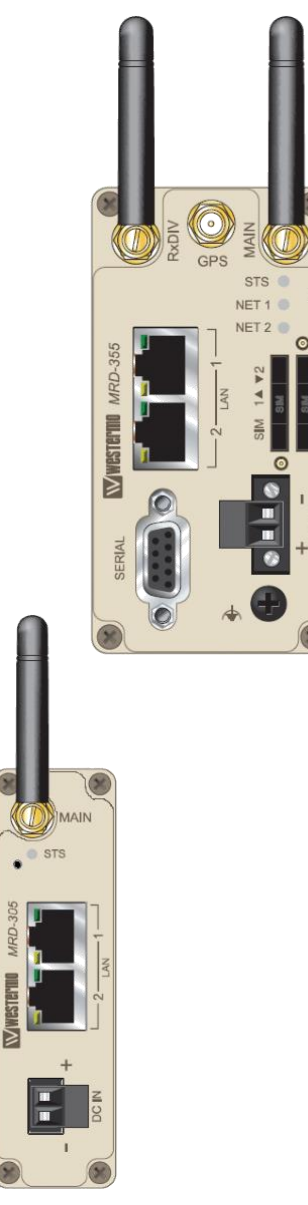

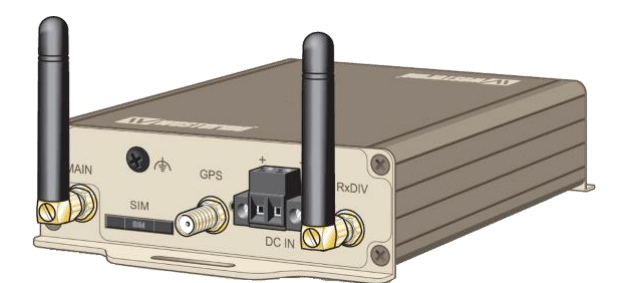

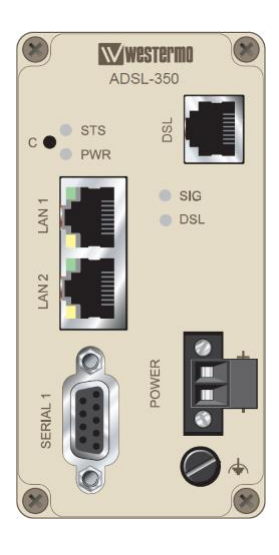

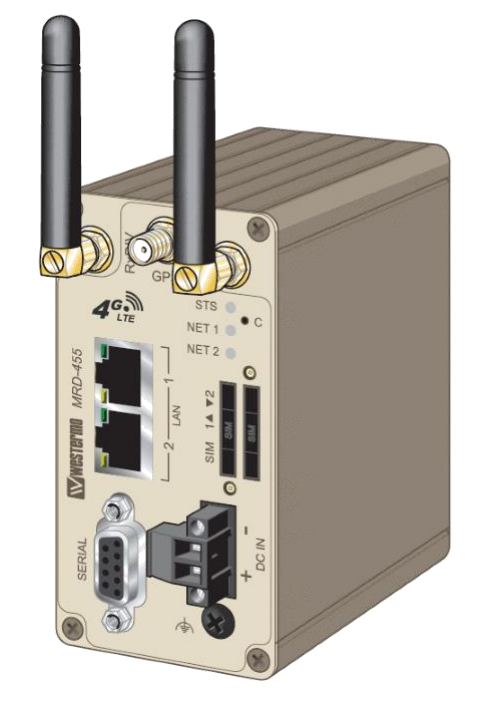

QN-003-WUK Rev.1

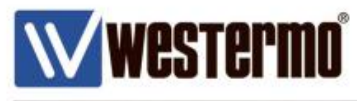

## **OVERVIEW**

The following pages show how to upgrade the firmware on the MRD wireless routers and ADSL-350/BRD-355 broadband routers. Please ensure you have read and understood the legal.pdf regarding License and Copyright when using the firmware. This document can be found in the Firmware folder along with the firmware release notes.

## UPGRADING THE FIRMWARE OF THE ADSL-350/BRD-355 OR THE MRD-SERIES

Do not disconnect the power from the unit during the upgrade procedure!

Verify that the upgrade has been successful before disconnecting the unit.

Westermo recommends user to have local access to the unit before commencing the upgrade procedure.

# **STEP 1 – CONFIGURE YOUR IP**

In order to connect to the unit via the web-inteface, you need to configure your pc to the same subnet.

Configure your PC to the same subnet

| anaral                                                                                                    |                                                                                 |  |  |  |  |
|----------------------------------------------------------------------------------------------------|---------------------------------------------------------------------------------|--|--|--|--|
| eneral                                                                                                    |                                                                                 |  |  |  |  |
| You can get IP settings assigned<br>this capability. Otherwise, you ne<br>for the appropriate IP settings. | automatically if your network supports<br>aed to ask your network administrator |  |  |  |  |
| Obtain an IP address autom                                                                                 | natically                                                                       |  |  |  |  |
| • Use the following IP address                                                                             | 5:                                                                              |  |  |  |  |
| IP address:                                                                                                | 192 . 158 . 2 . 100                                                             |  |  |  |  |
| Subnet mask:                                                                                               | 255 . 255 . 255 . 0                                                             |  |  |  |  |
| Default gateway:                                                                                           | 192 . 168 . 2 . 200                                                             |  |  |  |  |
| Obtain DNS server address                                                                                  | automatically                                                                   |  |  |  |  |
| • Use the following DNS serve                                                                              | er addresses:                                                                   |  |  |  |  |
| Preferred DNS server:                                                                                      | 8 . 8 . 8 . 8                                                                   |  |  |  |  |
| Alternative DNS server:                                                                                    |                                                                                 |  |  |  |  |
| Validate settings upon exit                                                                                | Advanced                                                                        |  |  |  |  |

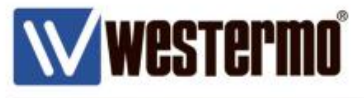

# **STEP 2 – BACKUP YOUR CONFIGURATION**

In order to make sure that your configuration is not lost during the upgrade procedure, please make sure to backup your settings.

1. Login to the web-user-interface of the unit (default IP: 192.168.2.200 subnet: 255.255.255.0)

| Default credentials : admin | Authentication Required<br>http://192.168.2.200 requires a username and password.<br>Your connection to this site is not private. |        |  |  |  |
|-----------------------------|----------------------------------------------------------------------------------------------------|--------|--|--|--|
| westermo                    | User Name: admin<br>Password:                                                                                                    |        |  |  |  |
|                             | Log In                                                                                                    | Cancel |  |  |  |

2. Access the "Backup & Upgrade" page by clicking System -> Backup & Upgrade in the menu

| westermo <sup>®</sup>           |                           | 55812                         |                             |
|---------------------------------|---------------------------|-------------------------------|-----------------------------|
| MRD-455                         |                           |                               |                             |
| Status System Wireless Net      | work Routing Firewall     | VPN Serial Server             | Management                  |
| Administration Backup & Upgrade | Information Syslog        | Location Support              | Certificates                |
|                                 |                           | Logged In as ac               | INNI HOST: MKD-455-61-06-60 |
| Backup & Upgrade                | Backup current configura  | tion                          |                             |
| MRD-455-e1-                     | 0e-ec-20170615-054509.ccc | l (click here <u>to save)</u> |                             |
|                                 |                           |                               |                             |
|                                 | Restore a saved configura | tion                          |                             |
| Select configuration file       | e Choose fil              | e No file choser              |                             |
|                                 | Upload                    |                               |                             |
|                                 |                           |                               |                             |
|                                 | Upgrade firmware          |                               |                             |
| Current firmware version        | on                        | 1.                            | 7.5.3                       |
| Select upload file              | Choose fil                | e No file chosen              |                             |
|                                 | Unload                    |                               |                             |

3. Now click on the link under "Backup current configuration" and save the file

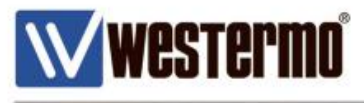

## **STEP 3 – UPGRADE THE FIRMWARE**

1. Click on the "Choose file" tab under "Upgrade firmware" and navigate to the firmware file in the popup window.

| Upgrade firmware         |    |                            |         |  |  |
|--------------------------|----|----------------------------|---------|--|--|
| Current firmware version |    |                            | 1.7.5.3 |  |  |
| Select upload file       |    | Choose file No file chosen |         |  |  |
|                          | Up | load                       |         |  |  |
|                          |    |                            |         |  |  |

## 2. Select the .img file and click open

|                        |                                            | Log                 | ded in as <b>adm</b> |
|------------------------|--------------------------------------------|---------------------|----------------------|
| Open                   |                                            |                     | ×                    |
| → 👻 🕇 📙 « MRI          | D > westermo_fw_mrd-3 v ♂ S                | earch westermo_fw_m | <b>م</b> rd-355      |
| rganise 🔻 🛛 New folder | r                                          | === -               |                      |
| MR260-IMXBOO ^         | Name                                       | Date modified       | Туре                 |
| westermo_fw_m          | 🔋 legal.pdf                                | 26/07/2017 11:24    | PDF File             |
| westermo_fw_m          | imrd-355_mrd-455-v1770.img                 | 26/07/2017 11:24    | Disc Image           |
| ConeDrive              | mrd-355_mrd-455-v1770.img.md5              | 26/07/2017 11:24    | MD5 File             |
| oneonic                | mrd-355_mrd-455-v1770.img.sha256           | 26/07/2017 11:24    | SHA256 File          |
| This PC                | 📔 readme.txt                               | 26/07/2017 11:24    | TXT File             |
| Desktop                | \min westermo_mrd_firmware_upgrade.pdf     | 26/07/2017 11:24    | PDF File             |
| 🗄 Documents            | \min westermo_rn_mrd-355_455_version_1_7_7 | 26/07/2017 11:24    | PDF File             |
| Downloads              | WESTERMO-MRD-MIB.mib                       | 26/07/2017 11:24    | MIB File             |
| Music                  | WESTERMO-MRD-MIB.my                        | 26/07/2017 11:24    | MY File              |
| Pictures               |                                            |                     |                      |
| 📲 Videos               |                                            |                     |                      |
| Lindows8_OS ((         |                                            |                     |                      |
| 🞐 Network 🗸 🗸          | <                                          |                     | 2                    |
| File na                | me: mrd-355_mrd-455-v1770.img v            | All Files           | ~                    |
|                        | [                                          | Open                | Cancel               |

3. Now click "Upload" and wait for the file to be uploaded to the unit.

| Upgrade firmware         |                                    |  |  |  |  |
|--------------------------|------------------------------------|--|--|--|--|
| Current firmware version | 1.7.5.3                            |  |  |  |  |
| Select upload file       | Choose file mrd-355_mrd5-v1770.img |  |  |  |  |
| Up                       | load                               |  |  |  |  |
|                          |                                    |  |  |  |  |

#### QN-003-WUK Rev.1

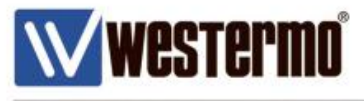

4. The file will be verified before the actual upgrade procedure is started. As the screenshot below illustrates the user can either go ahead with the upgrade procedure by clicking on "Upgrade" or abort by clicking "Cancel Upgrade"

| MRD-455                                                                           |                                                                                             |
|-----------------------------------------------------------------------------------|---------------------------------------------------------------------------------------------|
| Status System Wireless Network Routing                                            | g Firewall VPN Serial Server Management                                                     |
| Administration Backup & Upgrade Information                                       | Syslog Location Support Certificates                                                        |
| Backup & Upgrade<br>Backup curro<br>MRD-455-e1-0e-ec-2017061                      | ent configuration<br>5-054739.ccd (click here to save)                                      |
| Restore a sa                                                                      | ved configuration                                                                           |
| Select configuration file                                                         | Choose file No file chosen                                                                  |
| U                                                                                 | pload                                                                                       |
| Upgrad<br>Status of uploaded file<br>Filename<br>Release<br>Build date<br>Upgrade | le firmware<br>Passed<br>MRD355-V1.7.7.0.intimg<br>V1.7.7.0<br>06/06/2017<br>Cancel Upgrade |
| Eirmware unloaded and w                                                           | verified as a valid firmware file                                                           |

5. Please click "Upgrade" to begin the upgrade procedure.

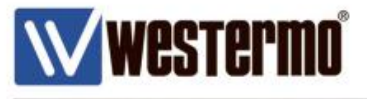

6. The unit will now be upgraded to the new firmware version and will be rebooted once the upgrade is completed.

| W Westermo                      |                                                             | 181122222                                        |  |  |  |
|---------------------------------|-------------------------------------------------------------|--------------------------------------------------|--|--|--|
| MRD-455                         |                                                             |                                                  |  |  |  |
| Status System Wireless Netw     | ork Routing Firewall VPN                                    | Serial Server Management                         |  |  |  |
| Administration Backup & Upgrade | Information Syslog Location                                 | Support Certificates                             |  |  |  |
|                                 |                                                             | Logged in as <b>admin</b> Host: MRD-455-e1-0e-ec |  |  |  |
| Backup & Upgrade                |                                                             |                                                  |  |  |  |
|                                 | Backup current configuration                                |                                                  |  |  |  |
| MRD-455-e1-0                    | <u>)e-ec-20170615-054807.ccd (click here</u>                | to save)                                         |  |  |  |
|                                 | Restore a saved configuration                               |                                                  |  |  |  |
| Select configuration file       | Choose file No file ch                                      | losen                                            |  |  |  |
| Beleet comgaration me           | Upload                                                      | 00011                                            |  |  |  |
|                                 | Ορισαυ                                                      |                                                  |  |  |  |
|                                 | Upgrade firmware                                            |                                                  |  |  |  |
| The upgrade is now starting.    |                                                             |                                                  |  |  |  |
| The upgrade will take so        | everal minutes to complete and the moo<br>during this time. | lem will be offline                              |  |  |  |
| The mode                        | m will reboot once the upgrade is compl                     | ete.                                             |  |  |  |

Firmware upgrade procedure in progress. Do NOT disconnect the power!

7. The web page will not be updated automatically once the firmware upgrade is completed. The upgrade process is between 5-10 min for a major upgrade where unique security certificates are being generated.

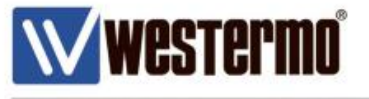

8. Once the firmware upgrade is completed, you can verify this simply by refreshing the page.

| WŴ       | West   | ermo         |        |             | 2200     |       | 681        | 122     | 222          |
|----------|--------|--------------|--------|-------------|----------|-------|------------|---------|--------------|
| MR       | D-45   | 5            |        |             |          |       |            | ,       |              |
| Status   | System | Wireless     | Networ | rk Routing  | Firewall | VPN   | Serial Ser | ver Ma  | nagement     |
| Administ | ration | Backup & Upg | rade 1 | Information | Syslog   | Power | Location   | Support | Certificates |
|          |        |              |        |             |          |       |            |         |              |

#### Logged in as admin Host: MRD-455-e1-0e-ec

# **Backup & Upgrade**

Backup current configuration MRD-455-e1-0e-ec-20170615-055307.ccd (click here to save)

| Restore a saved configuration |                               |     |  |  |
|-------------------------------|-------------------------------|-----|--|--|
| Select configuration file     | le Choose file No file chosen |     |  |  |
|                               | Upl                           | oad |  |  |

| Upgrade firmware         |                            |  |  |  |
|--------------------------|----------------------------|--|--|--|
| Current firmware version | 1.7.7.0                    |  |  |  |
| Select upload file       | Choose file No file chosen |  |  |  |
| Up                       | load                       |  |  |  |

Should you require assistance with the process or have any questions, please contact your local Westermo Support office.

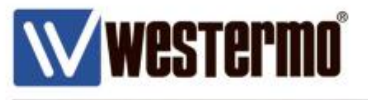

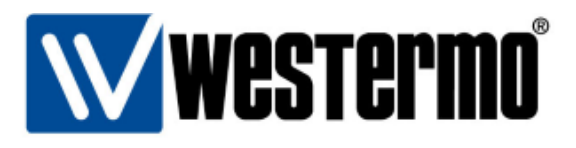

## HEAD OFFICE

#### Sweden

Westermo SE-640 40 Stora Sundby Tel: +46 (0)16 42 80 00 Fax: +46 (0)16 42 80 01 info@westermo.se www.westermo.com

## Sales Units Westermo Data Communications

China sales.cn@westermo.com www.cn.westermo.com

France infos@westermo.fr www.westermo.fr

### Germany

info@westermo.de www.westermo.de North America

info@westermo.com www.westermo.com

Singapore sales@westermo.com.sg www.westermo.com

Sweden info.sverige@westermo.se www.westermo.se United Kingdom

sales@westermo.co.uk www.westermo.co.uk

Other Offices

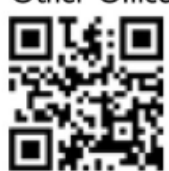

For complete contact information, please visit our website at www.westermo.com/contact or scan the QR code with your mobile phone.